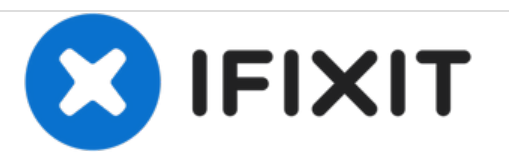

# Renplacement de la carte mère du MacBook Pro 13'' Retina début 2015

Retirez et remplacez la carte mère d'un MacBook Pro 13" avec écran Retina début 2015.

Rédigé par: Andrew Optimus Goldheart

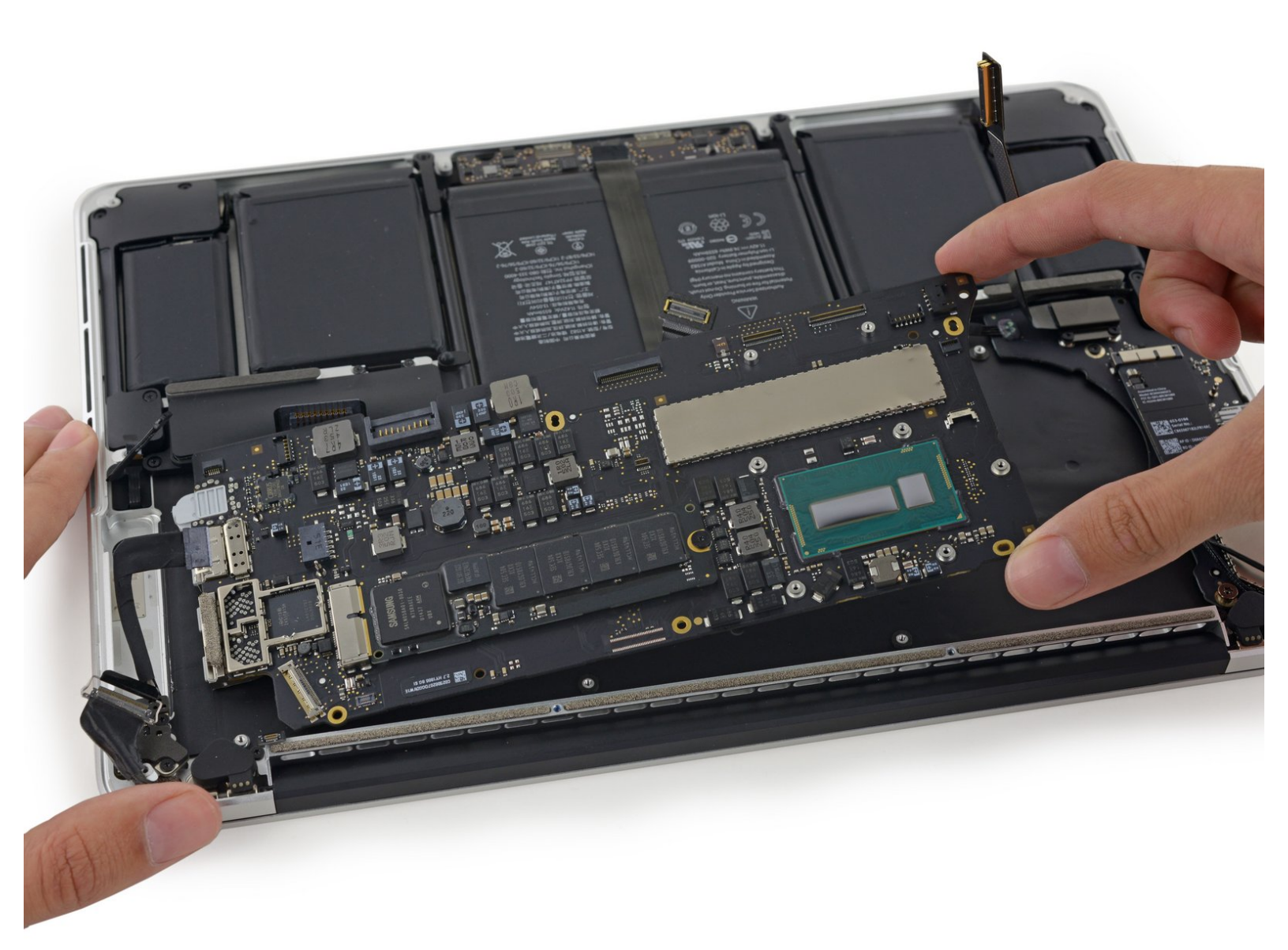

# INTRODUCTION

Utilisez ce tutoriel pour remplacer une carte mère défectueuse.

N'oubliez pas de consulter notre <u>tutoriel sur la pâte thermique</u> avant de commencer à réinstaller le dissipateur thermique.

| JOUTILS:                                                                             | DIÈCES:                                                                             |
|--------------------------------------------------------------------------------------|-------------------------------------------------------------------------------------|
| Arctic Silver ArctiClean (1)                                                         | <ul> <li>MacBook Pro 13" Retina (Early 2015) 2.7</li> </ul>                         |
| <ul> <li>Arctic Silver Thermal Paste (1)</li> </ul>                                  | GHz Logic Board (1)                                                                 |
| <ul> <li>P5 Pentalobe Screwdriver Retina MacBook</li> <li>Pro and Air (1)</li> </ul> | <ul> <li>MacBook Pro 13" Retina (Early 2015) 2.9<br/>GHz Logic Board (1)</li> </ul> |
| <ul> <li>Spudger (1)</li> </ul>                                                      | MacBook Pro 13" Retina (Early 2015) 3.1                                             |
| • T5 Torx Screwdriver (1)                                                            | GHz Logic Board (1)                                                                 |
| • Tweezers (1)                                                                       | <ul> <li>MacBook Pro 13" Retina (Early 2015)<br/>Screw Set (1)</li> </ul>           |
|                                                                                      |                                                                                     |

#### Étape 1 — Boîtier inférieur

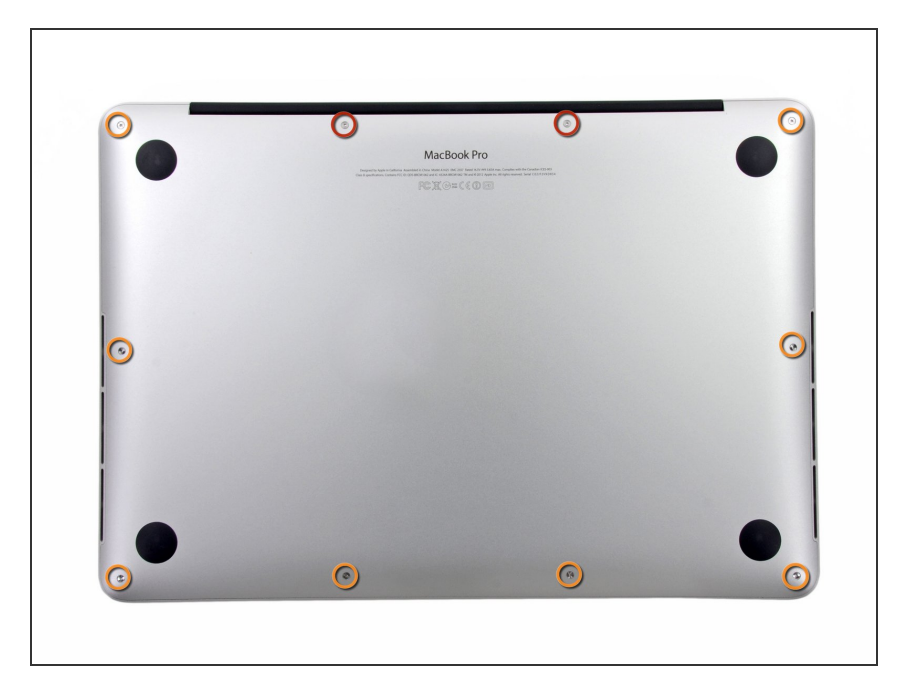

- Ôtez les dix vis suivantes, qui fixent le boîtier inférieur au boîtier supérieur :
  - Deux vis Pentalobe P5 de 2,3 mm
  - Huit vis Pentalobe P5 de 3,0 mm
- Tout au long de cette réparation, prenez note de l'emplacement de chaque vis, et assurez-vous qu'elle retrouvera sa place initiale pour éviter d'endommager votre appareil.

## Étape 2

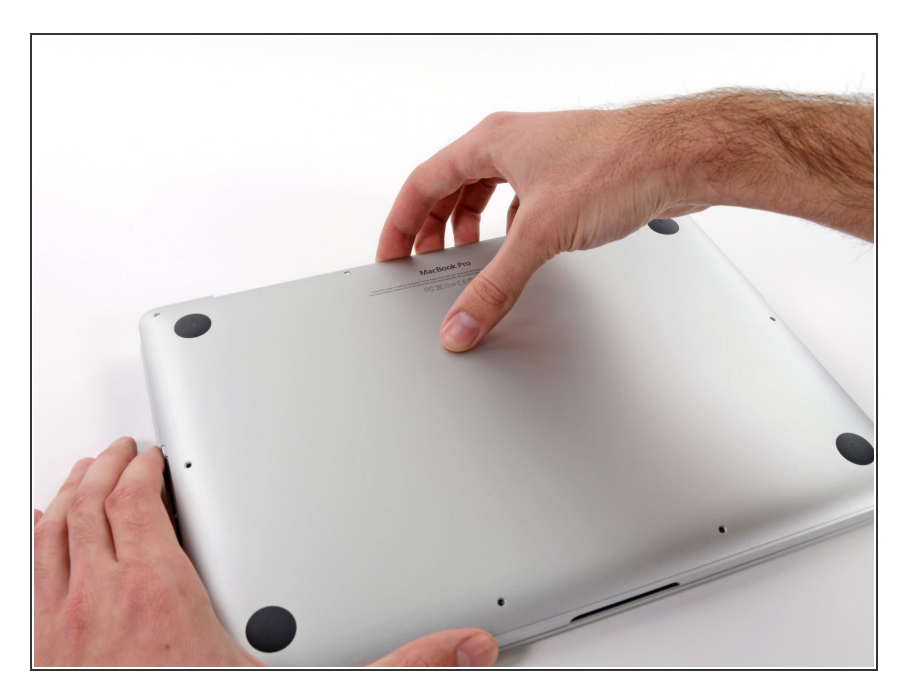

- Glissez vos doigts entre le boîtier inférieur et le boîtier supérieur.
- Séparez avec précaution les deux boîtiers, soulevez et retirez le boîtier inférieur.

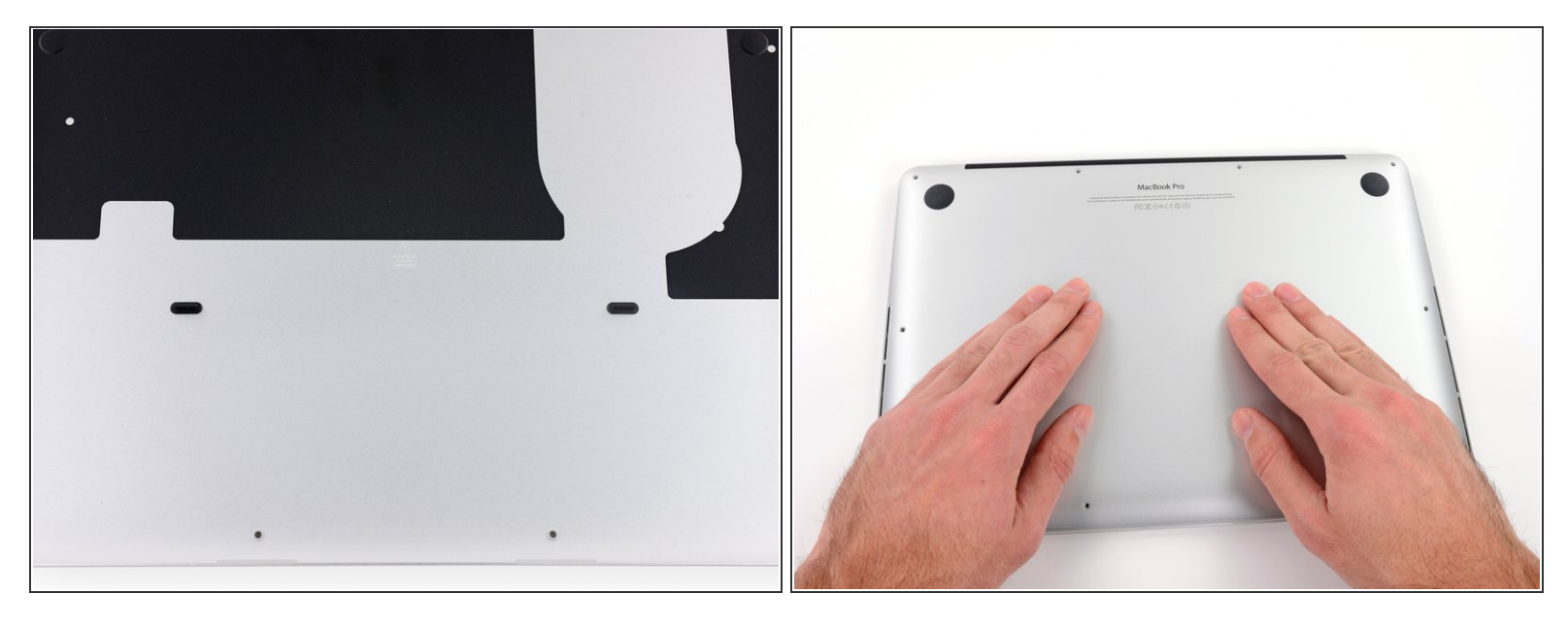

- (i) Le boîtier inférieur est attaché au boîtier supérieur par deux attaches en plastique au milieu.
- Lors du remontage, appuyez doucement sur le milieu du boîtier inférieur pour que les deux attaches s'enclenchent à nouveau.

#### Étape 4 — Connecteur de batterie

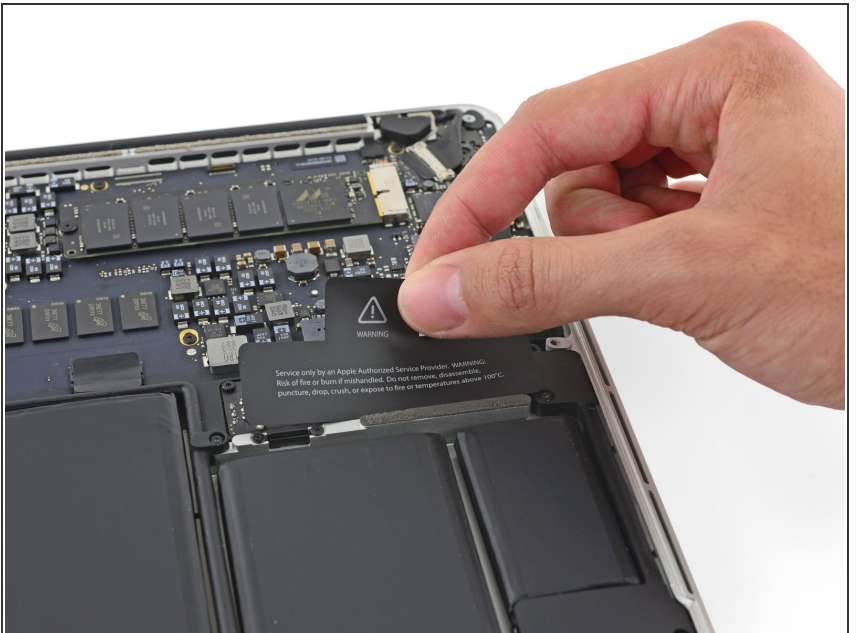

(i) Si nécessaire, retirez le cache en plastique couvrant la carte de contact de la batterie.

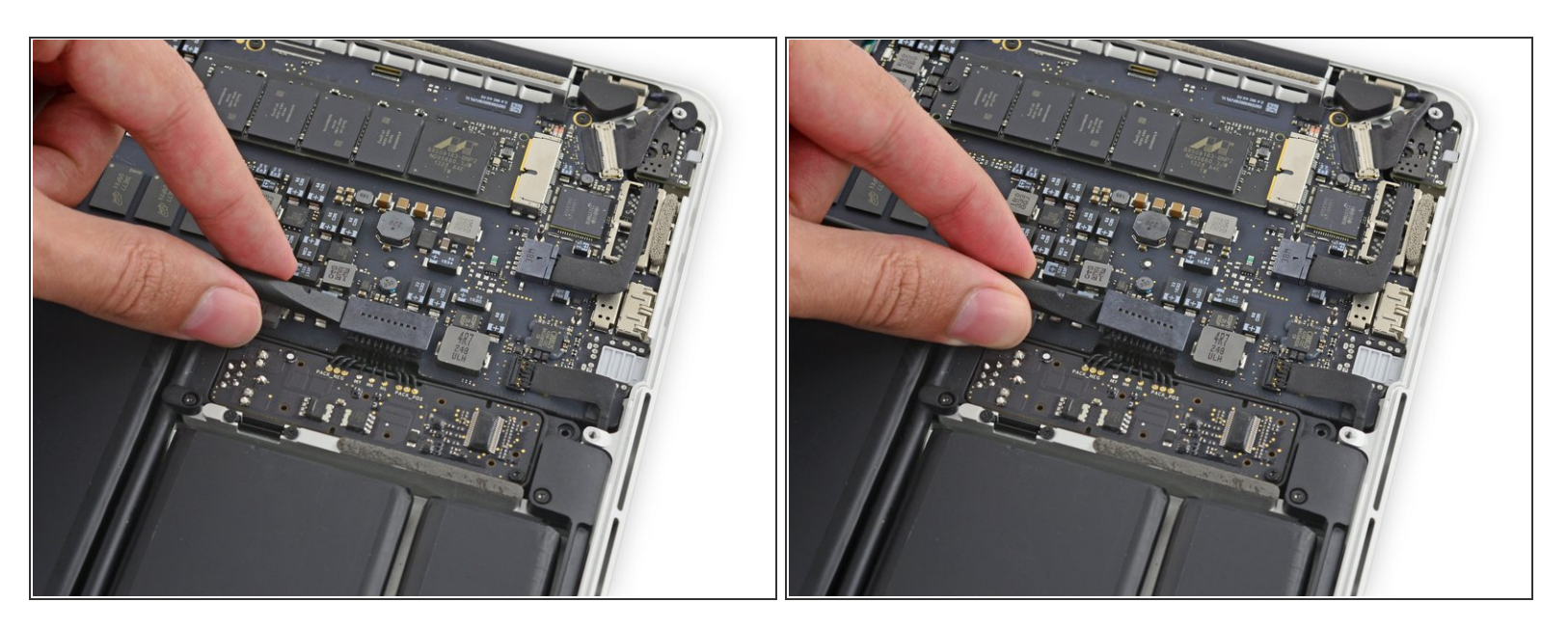

 Avec l'extrémité plate d'une spatule (spudger), tirez le connecteur de la batterie tout droit hors de sa prise sur la carte mère.

Assurez-vous de faire levier uniquement sur le connecteur et **non pas** sur sa prise, sinon vous risquez d'endommager irréversiblement la carte mère.

## Étape 6

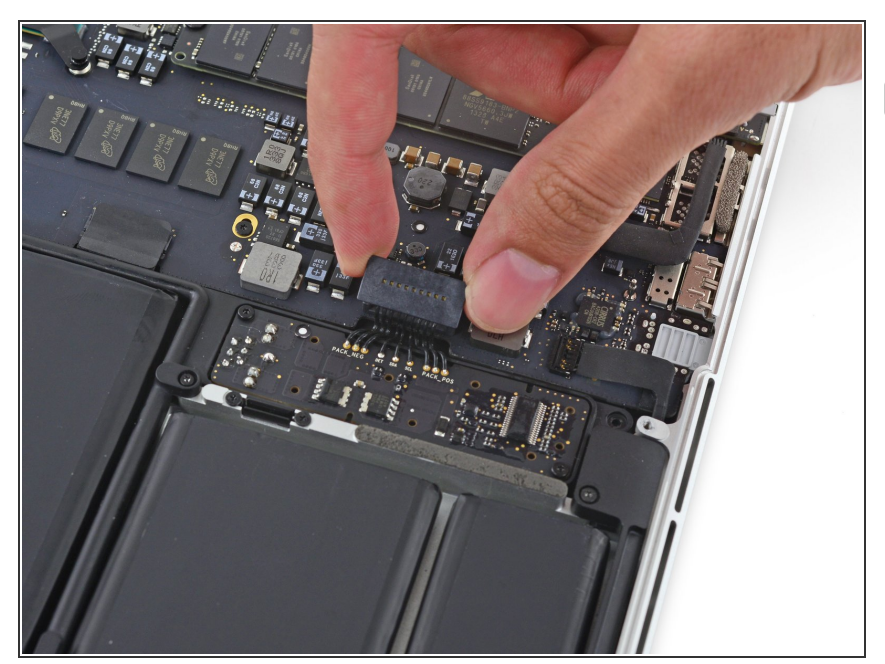

Pliez le connecteur de la batterie vers le haut afin d'éviter tout contact accidentel avec la prise pendant la réparation.

#### Étape 7 — Dissipateur thermique

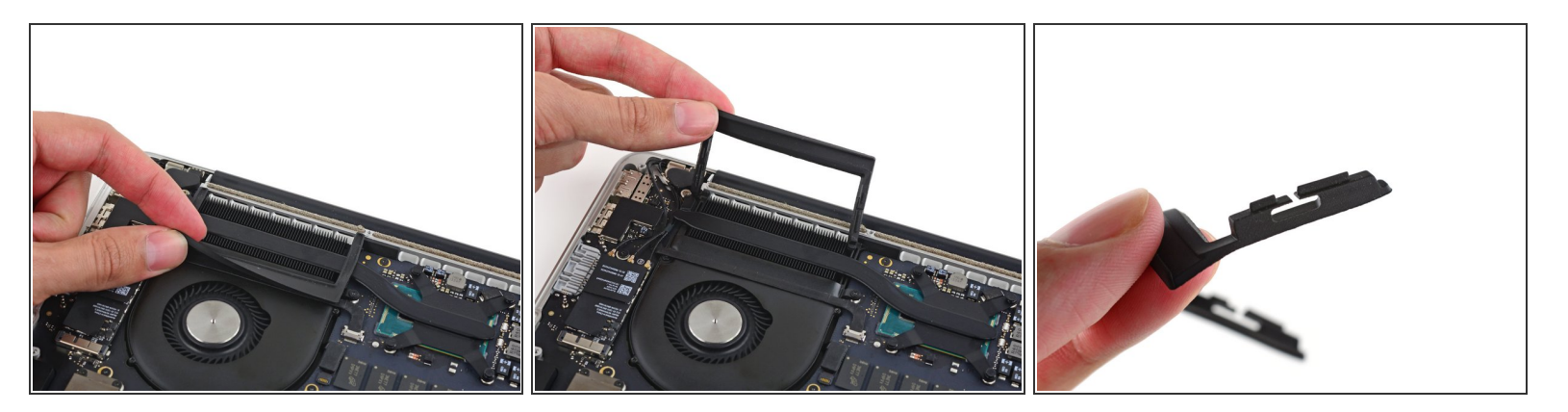

- Retirez délicatement la protection en caoutchouc du ventilateur, qui se trouve sur le bord du dissipateur thermique.
- ★ La protection du ventilateur enveloppe le dissipateur de chaleur et s'insère dans les fentes du conduit de ventilation. Lors du remontage, assurez-vous d'insérer les languettes dans les encoches du conduit de ventilation.

#### Étape 8

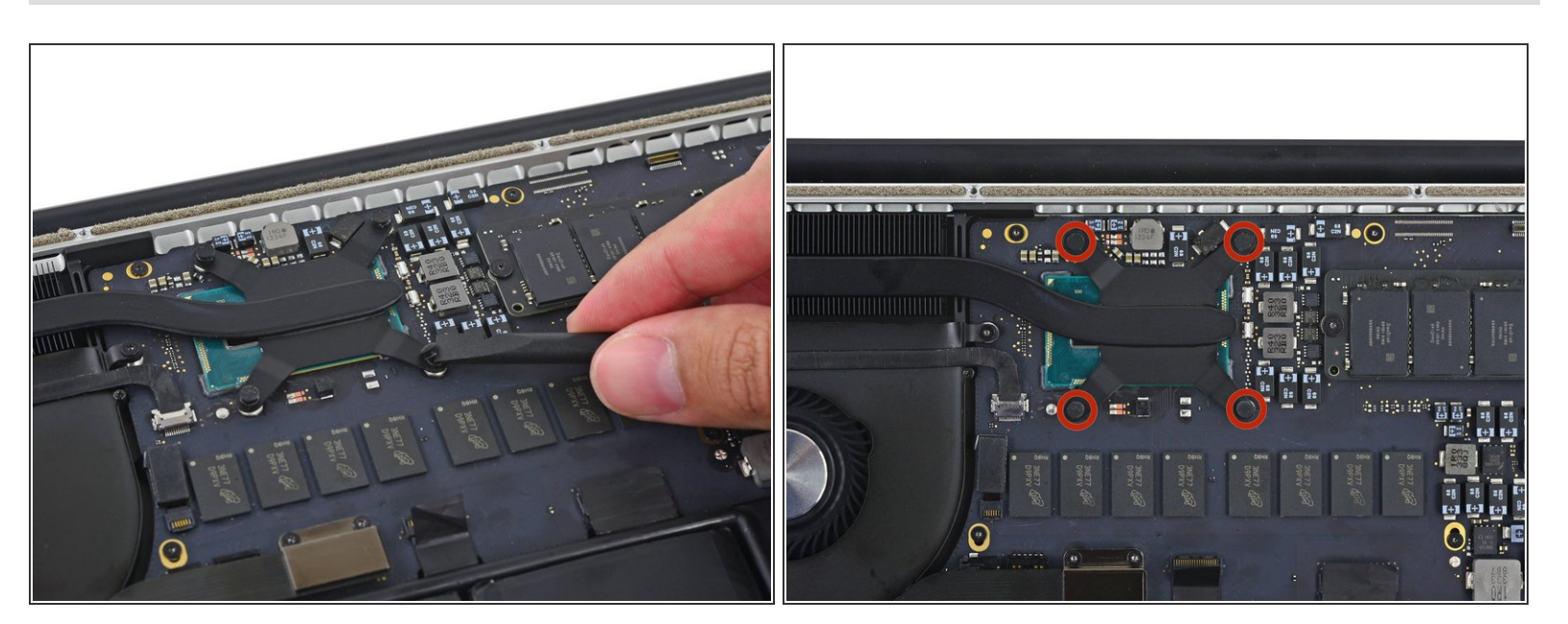

 Utilisez l'extrémité plate d'un spudger pour décoller les quatre autocollants en mousse des vis du dissipateur thermique.

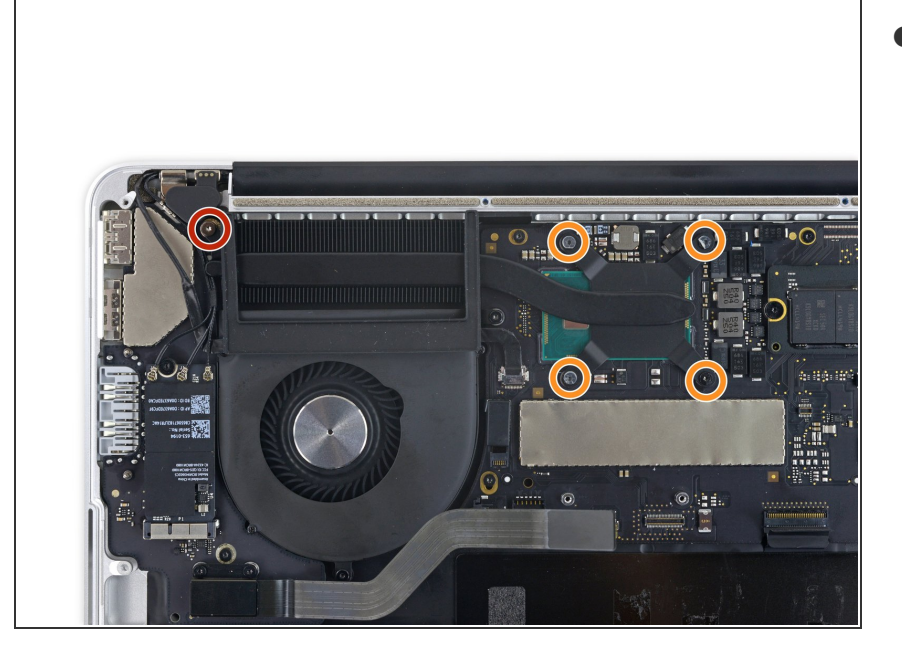

- Retirez les vis suivantes fixant le dissipateur thermique à la carte mère :
  - Une vis T5 de 2,7 mm (argentée)
  - Quatre vis T5 (noires)

## Étape 10

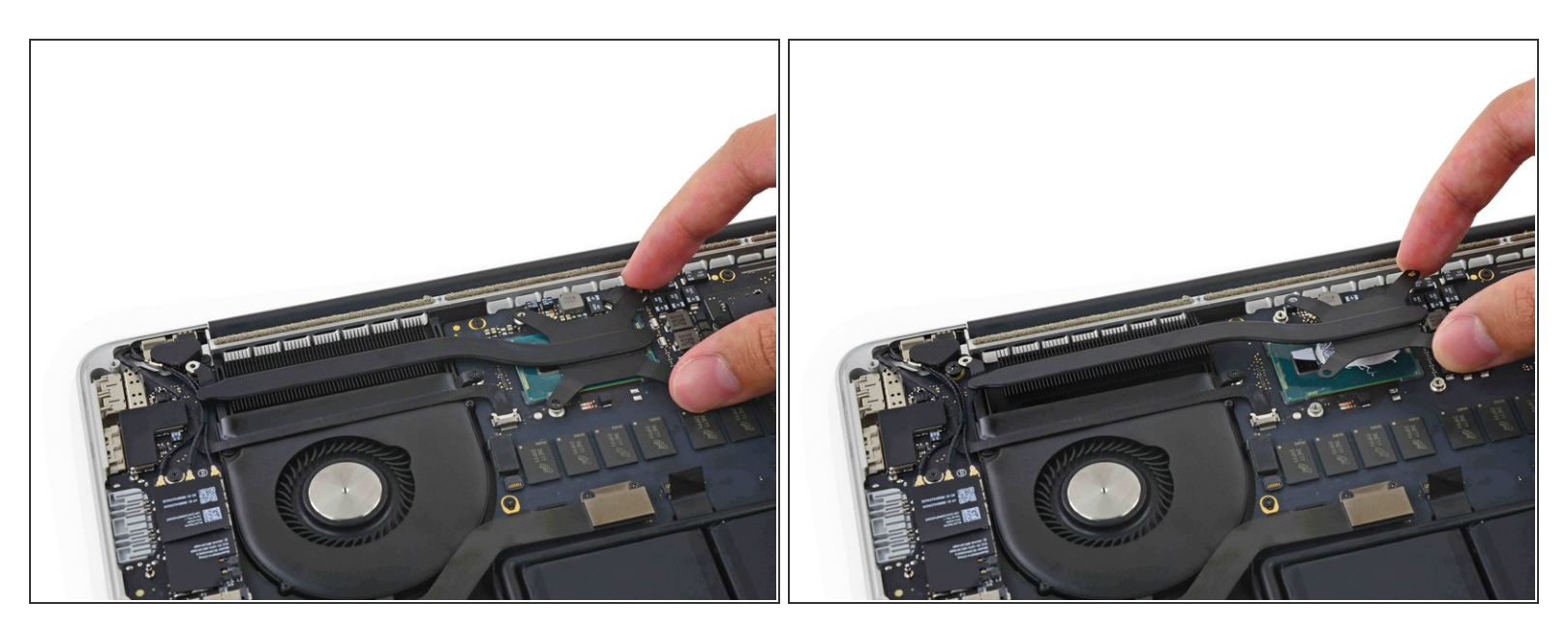

- Retirez le dissipateur thermique de l'ordinateur portable.
- Lors du remontage de votre ordinateur, suivez notre <u>tutoriel d'application de la pâte thermique</u> pour remettre une couche de pâte thermique.

#### Étape 11 — Ventilateur

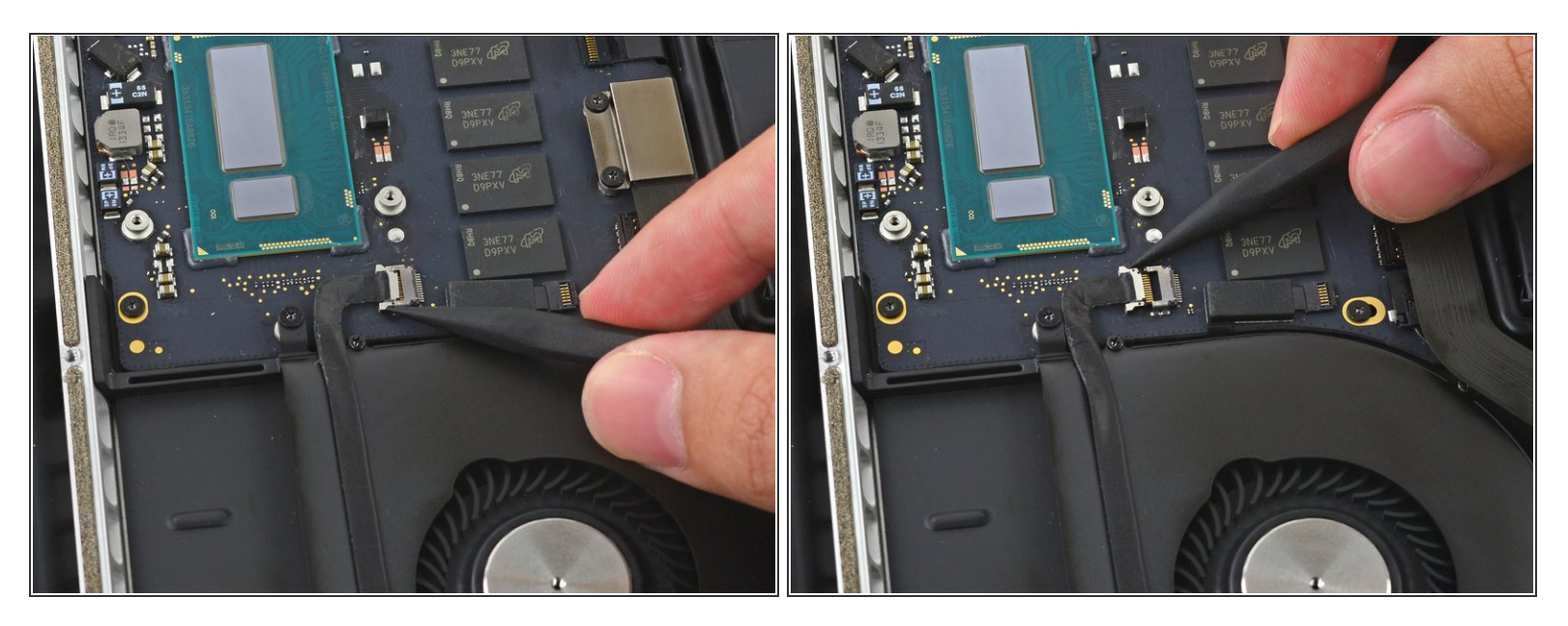

 Utilisez la pointe d'un spudger pour pousser de chaque côté du connecteur de la nappe de la caméra iSight pour le faire *sortir* de sa prise sur la carte mère.

# Étape 12

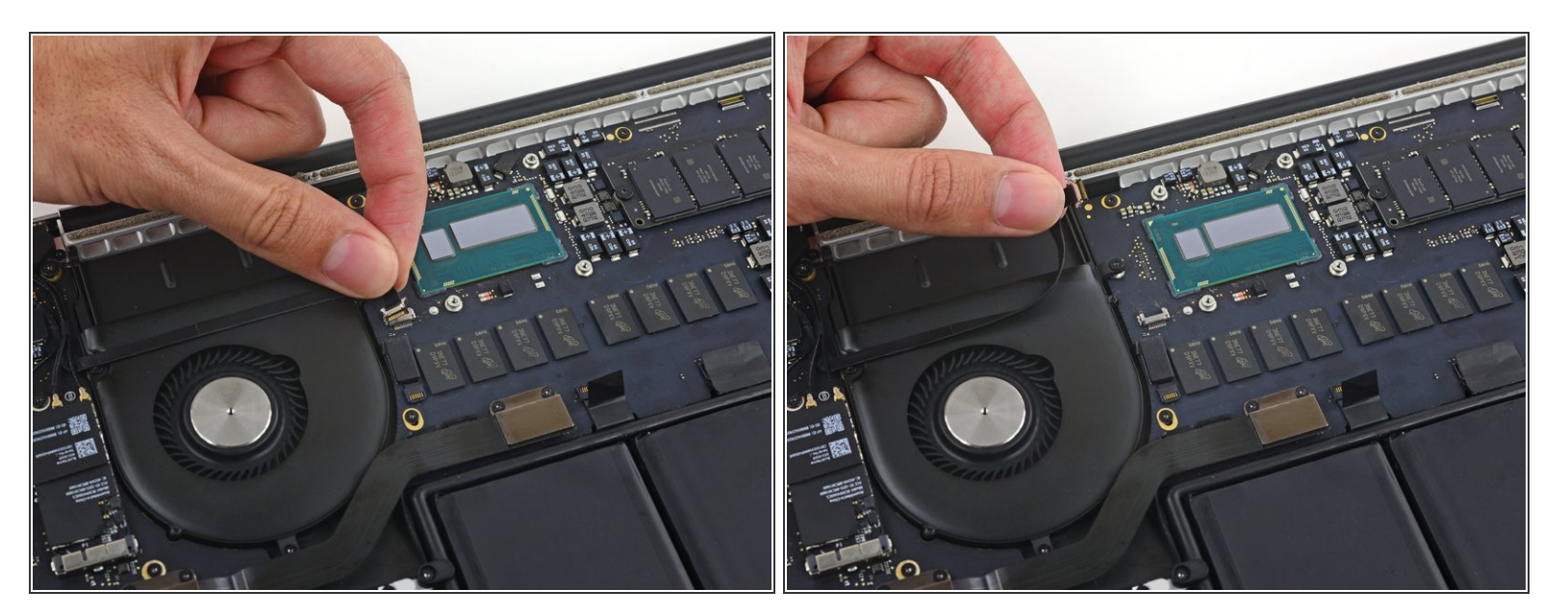

• Décollez la nappe de la caméra iSight du boîtier du ventilateur pour la replier de côté.

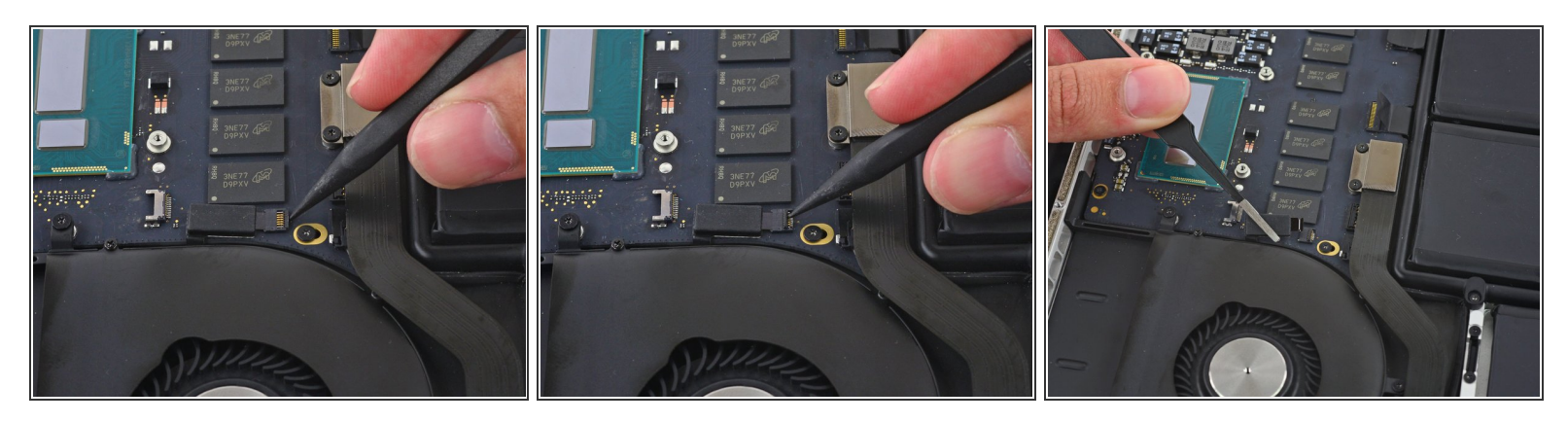

- Utilisez la pointe d'un spudger pour retourner la languette sur le connecteur ZIF du ventilateur.
- Tirez délicatement le nappe du ventilateur tout droit hors de sa prise.

# Étape 14

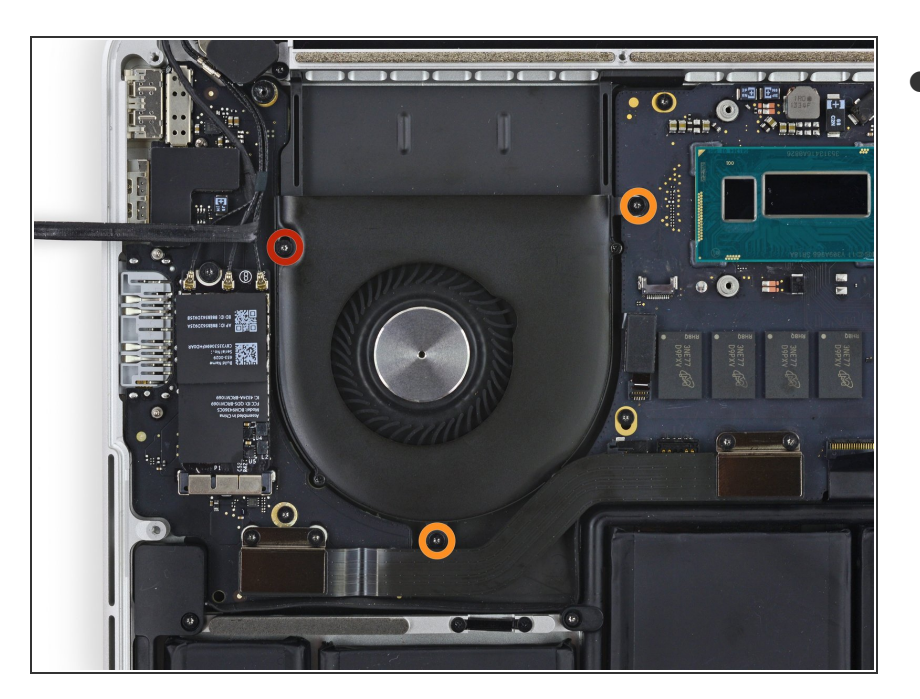

- Retirez les vis suivantes fixant le ventilateur au boîtier supérieur :
  - Une vis Torx T5 de 5,0 mm
  - Deux vis Torx T5 de 3,6 mm

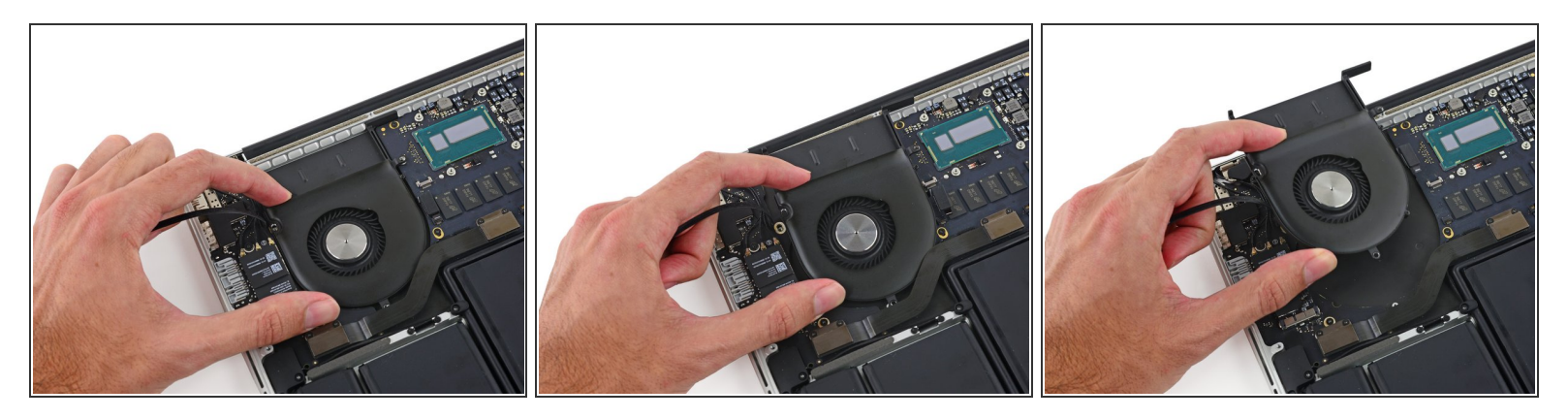

 Soulevez l'extrémité du ventilateur la plus proche de la charnière de l'écran et retirez le ventilateur du boîtier supérieur.

## Étape 16 — Ensemble carte mère

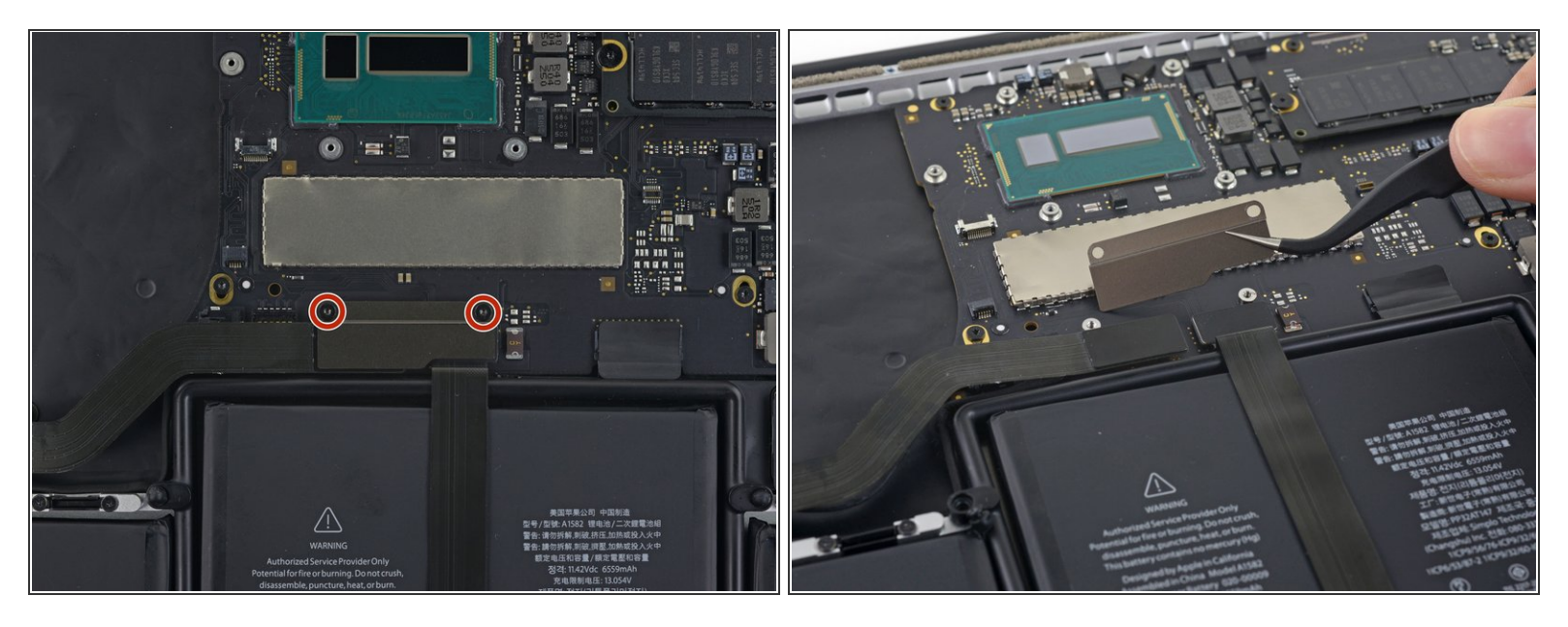

- Retirez les deux vis Torx T5 de 2,1 mm fixant le cache de la nappe de la carte E/S sur la carte mère.
- Retirez le cache de la nappe de la carte E/S.

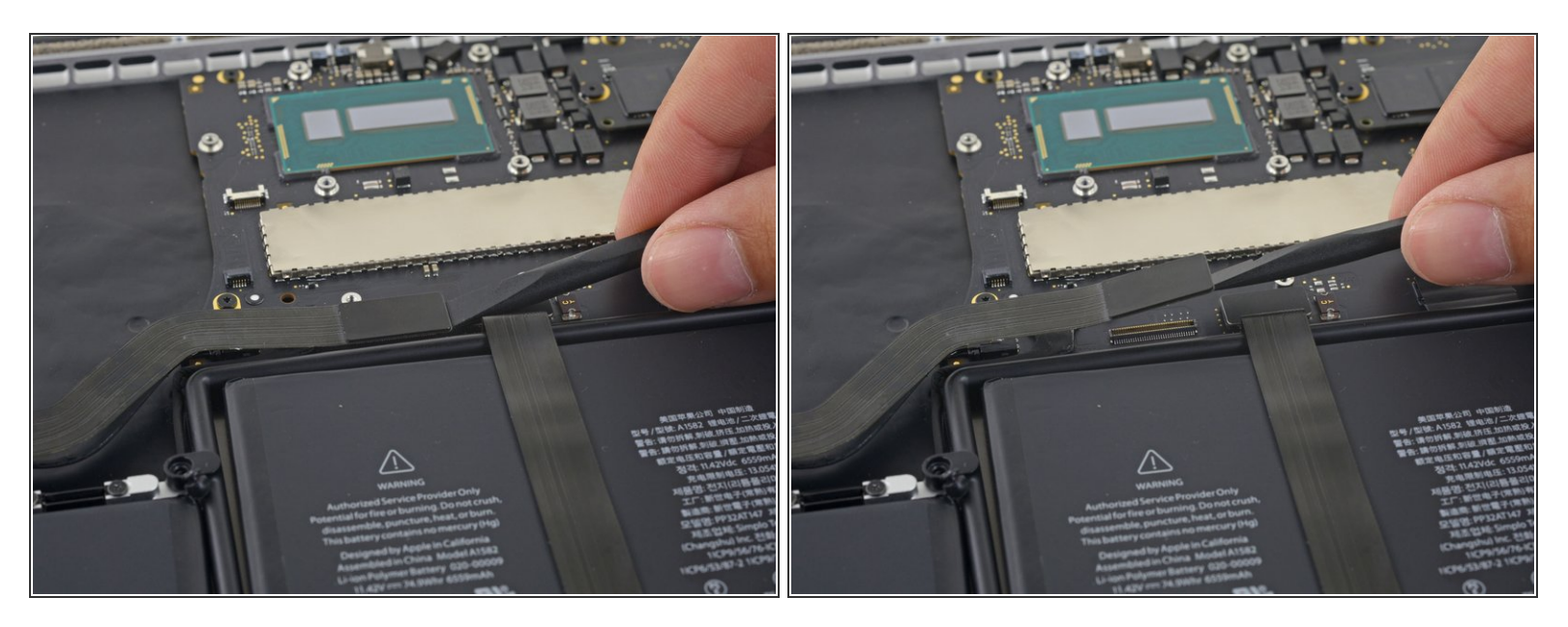

• Utilisez l'extrémité plate d'un spudger pour faire sortir le connecteur de la carte E/S tout droit hors de sa prise sur la carte mère.

Veillez à faire seulement levier sur la nappe de la carte E/S et **non** sur la prise même, vous risqueriez d'endommager votre carte mère.

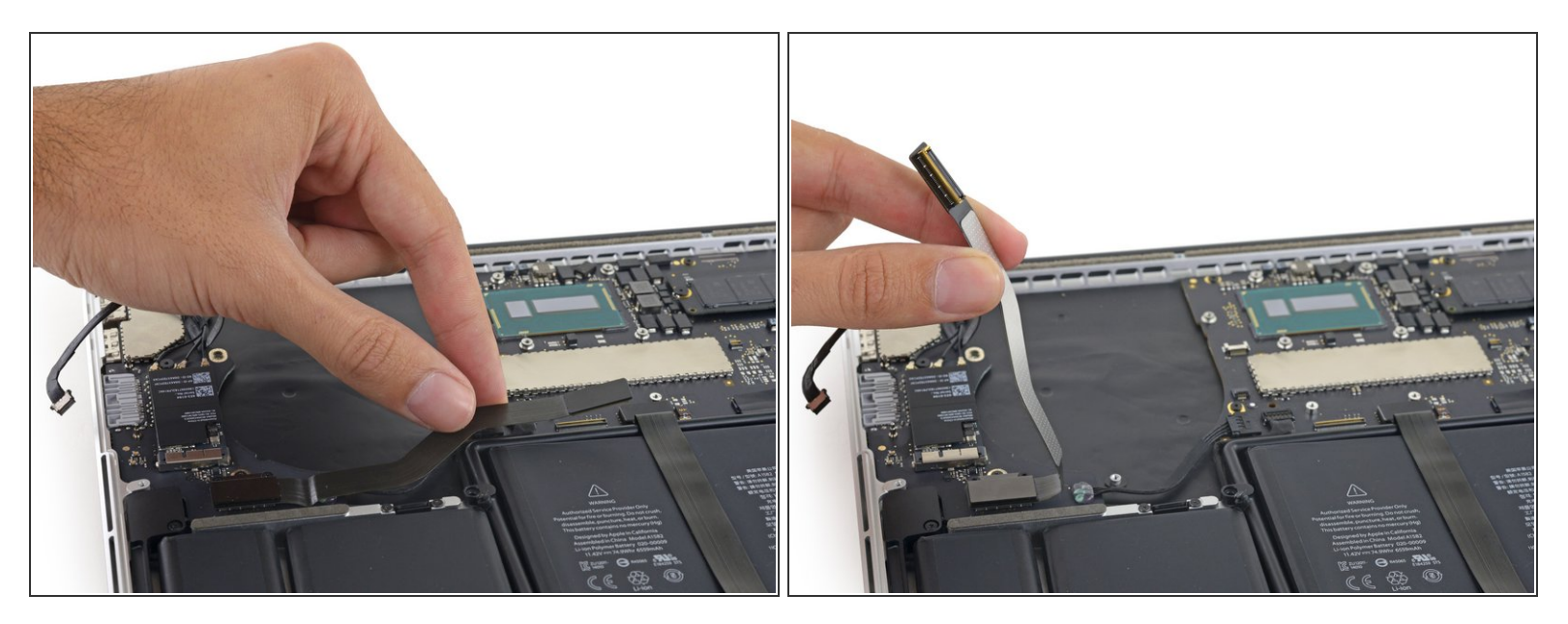

 Soulevez la nappe de la carte E/S du côté de la carte mère tout droit vers le haut pour la replier de côté.

Pour éviter d'endommager le câble, ne le pliez qu'au niveau du coude de la nappe du côté de la carte E/S.

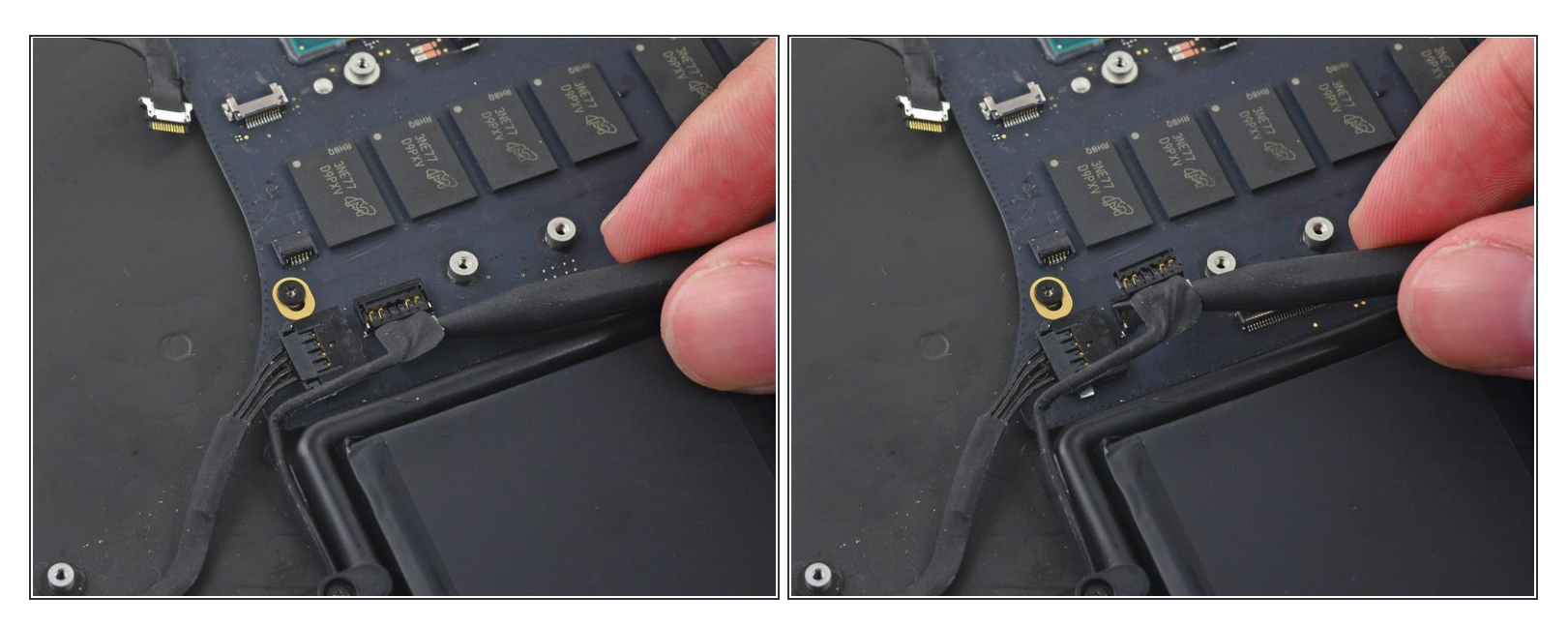

• Utilisez la pointe d'un spudger pour soulever le connecteur du haut-parleur droit tout droit hors de sa prise sur la carte mère.

## Étape 20

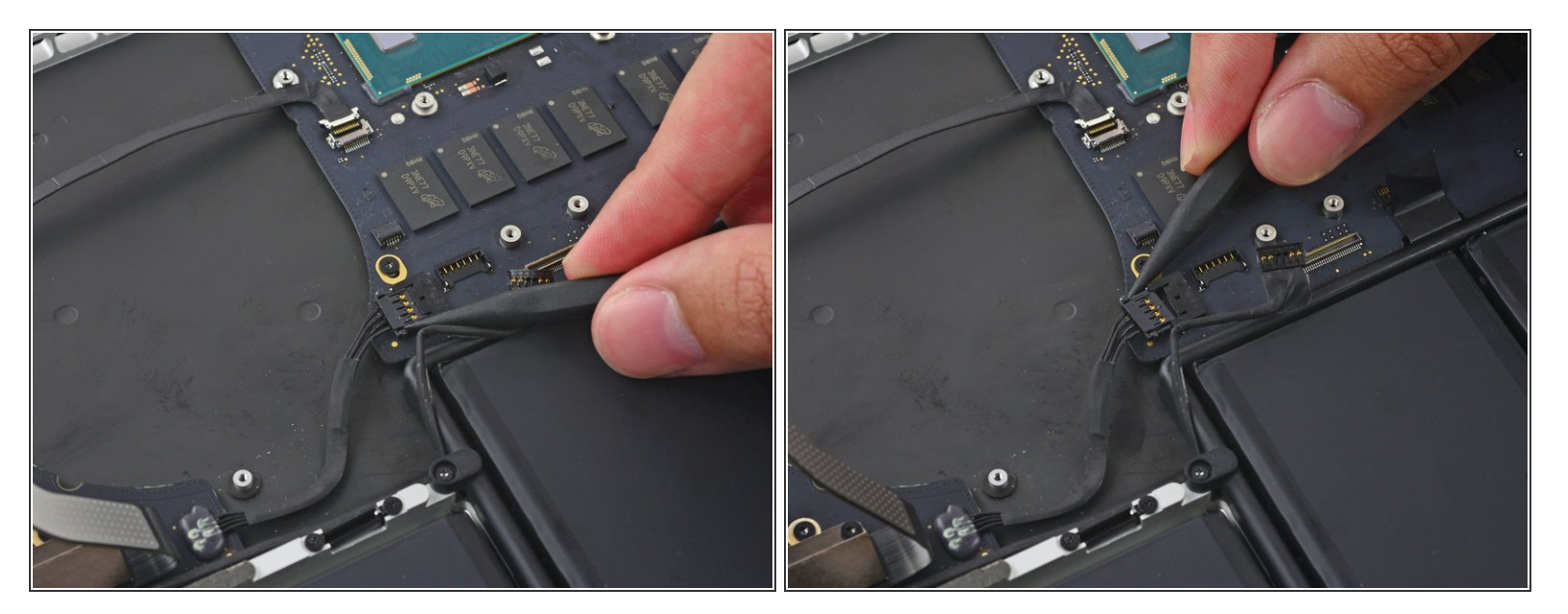

 Avec la pointe d'un spudger, appuyez sur les deux côtés du connecteur de la carte E/S pour le faire sortir de sa prise sur la carte mère.

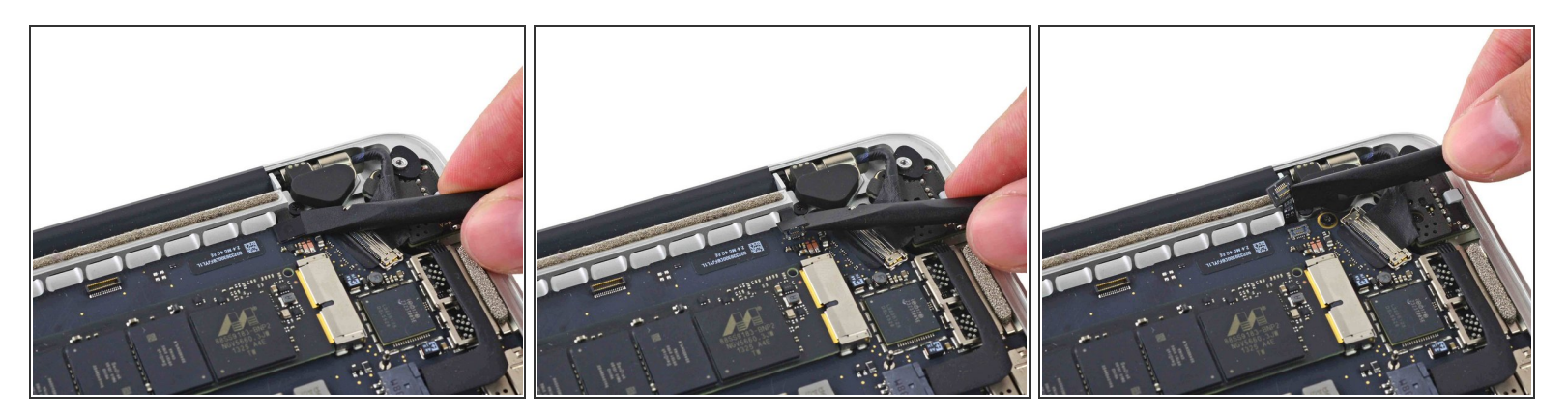

 Utilisez l'extrémité plate d'un spudger pour débrancher la nappe de rétro-éclairage du clavier et retirez-le de la carte mère.

## Étape 22

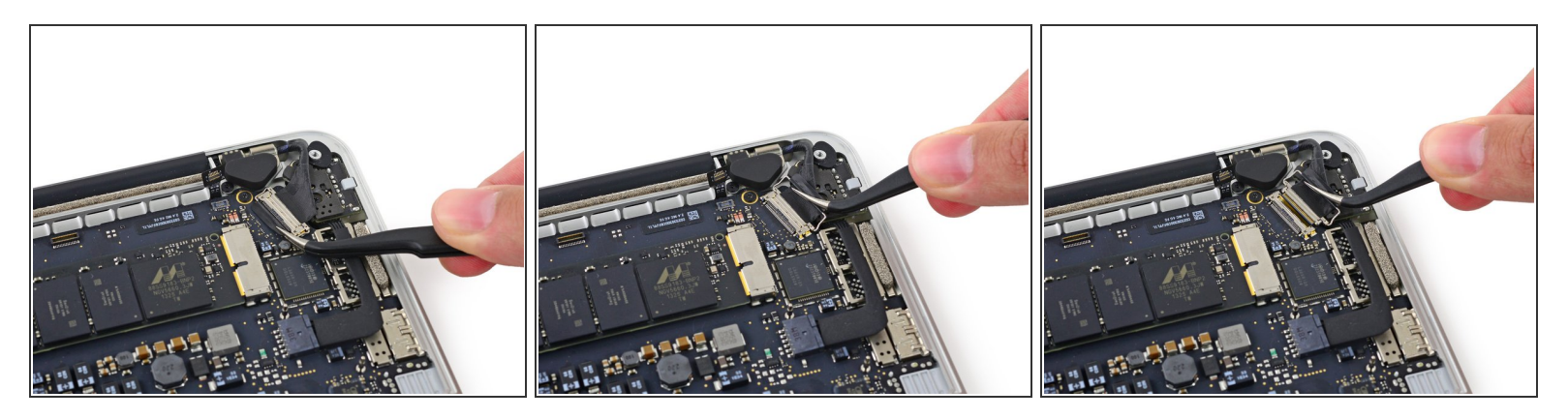

• Saisissez la languette en plastique noir pour ouvrir le connecteur de la nappe de l'écran et tirez-le tout droit hors de sa prise sur la carte mère.

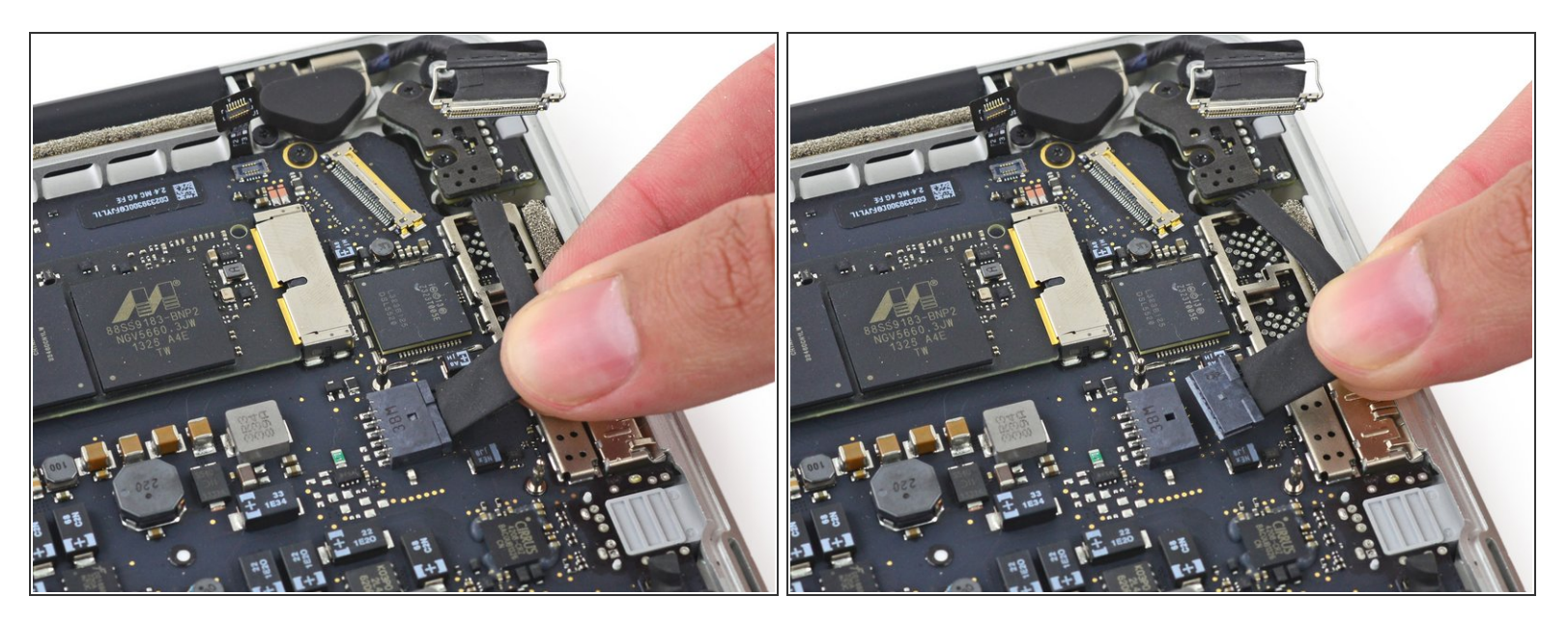

• Retirez délicatement le connecteur de la carte DC-In hors de sa prise sur la carte mère.

## Étape 24

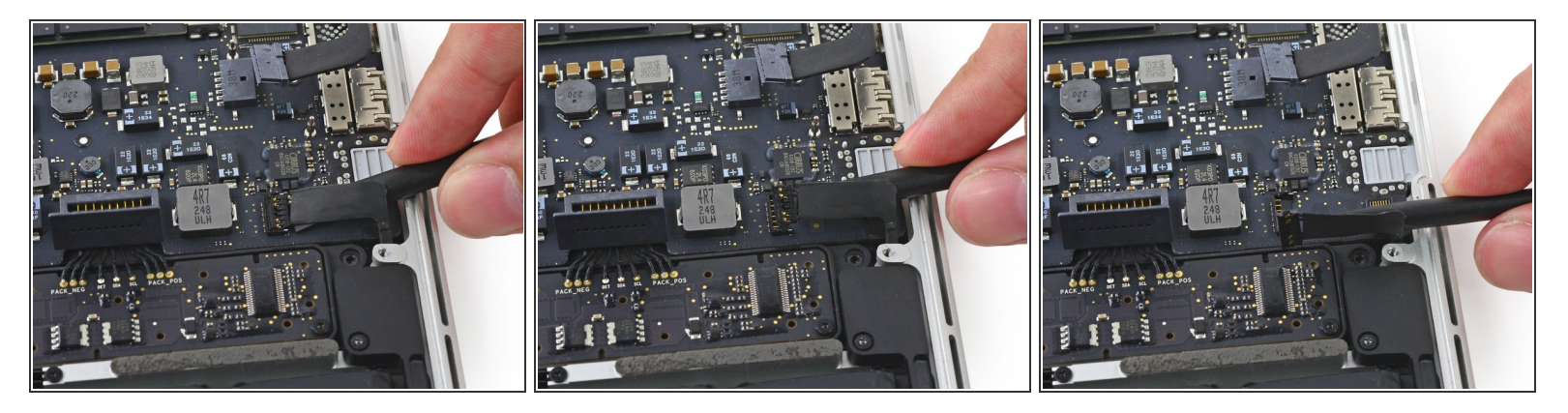

• Calez l'extrémité plate d'un spudger sous la nappe gauche du haut-parleur près du connecteur et soulevez-le tout droit hors de sa prise et repliez-le de côté.

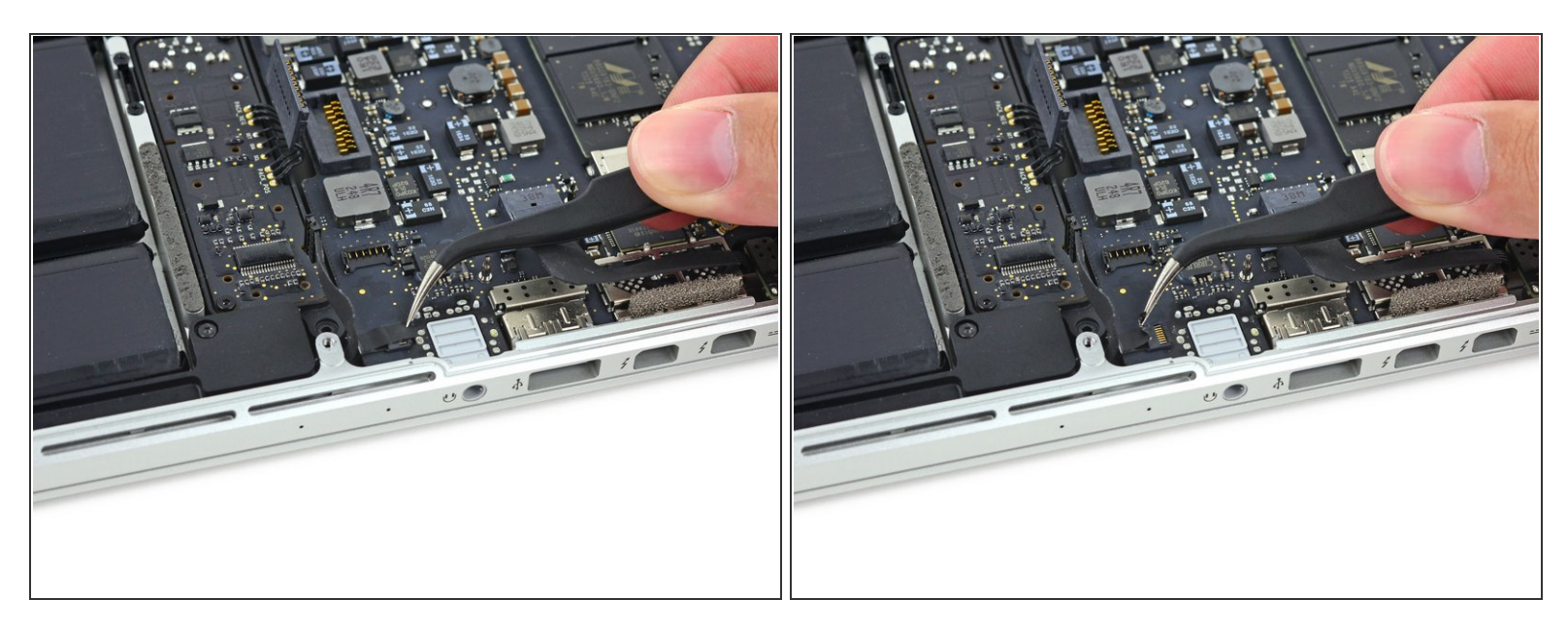

(i) Si nécessaire, retirez toute bande adhésive qui recouvre le connecteur ZIF de la nappe du microphone.

## Étape 26

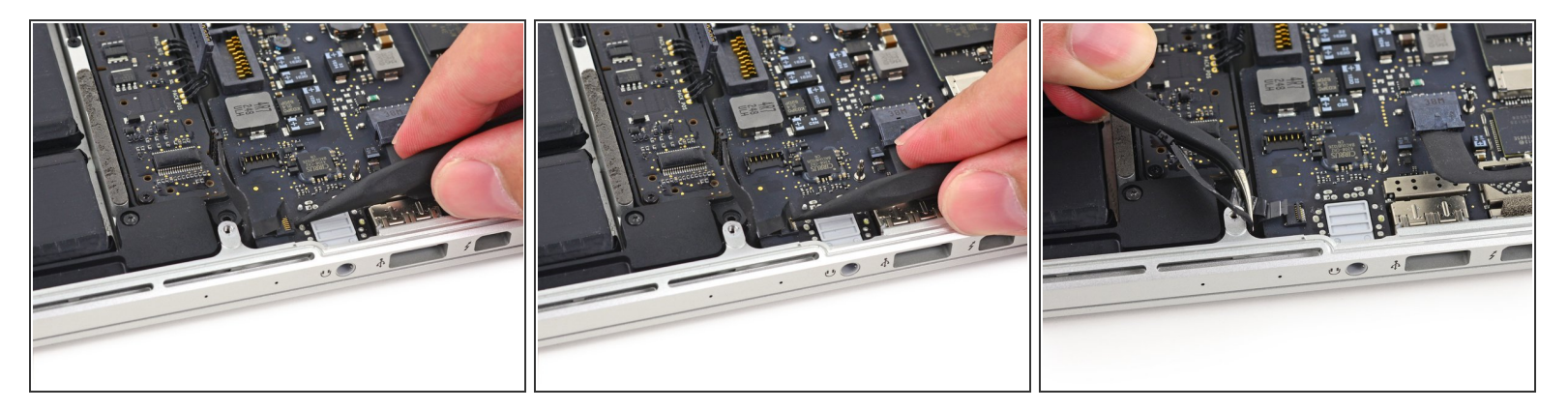

- Utilisez la pointe d'un spudger pour retourner le clapet de retenue sur le connecteur ZIF de la nappe du microphone.
- Retirez la nappe du microphone de sa prise sur la carte mère.

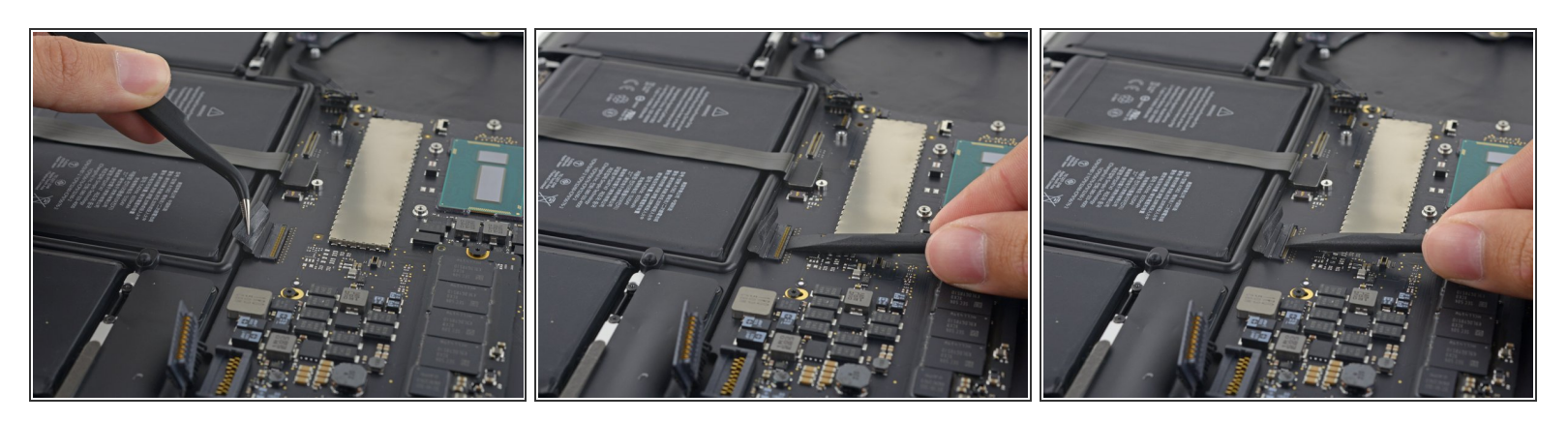

(i) Si nécessaire, retirez toute bande adhésive qui recouvre le connecteur de la nappe du clavier.

• Utilisez la pointe d'un spudger pour retourner le clapet de retenue sur le connecteur ZIF.

# Étape 28

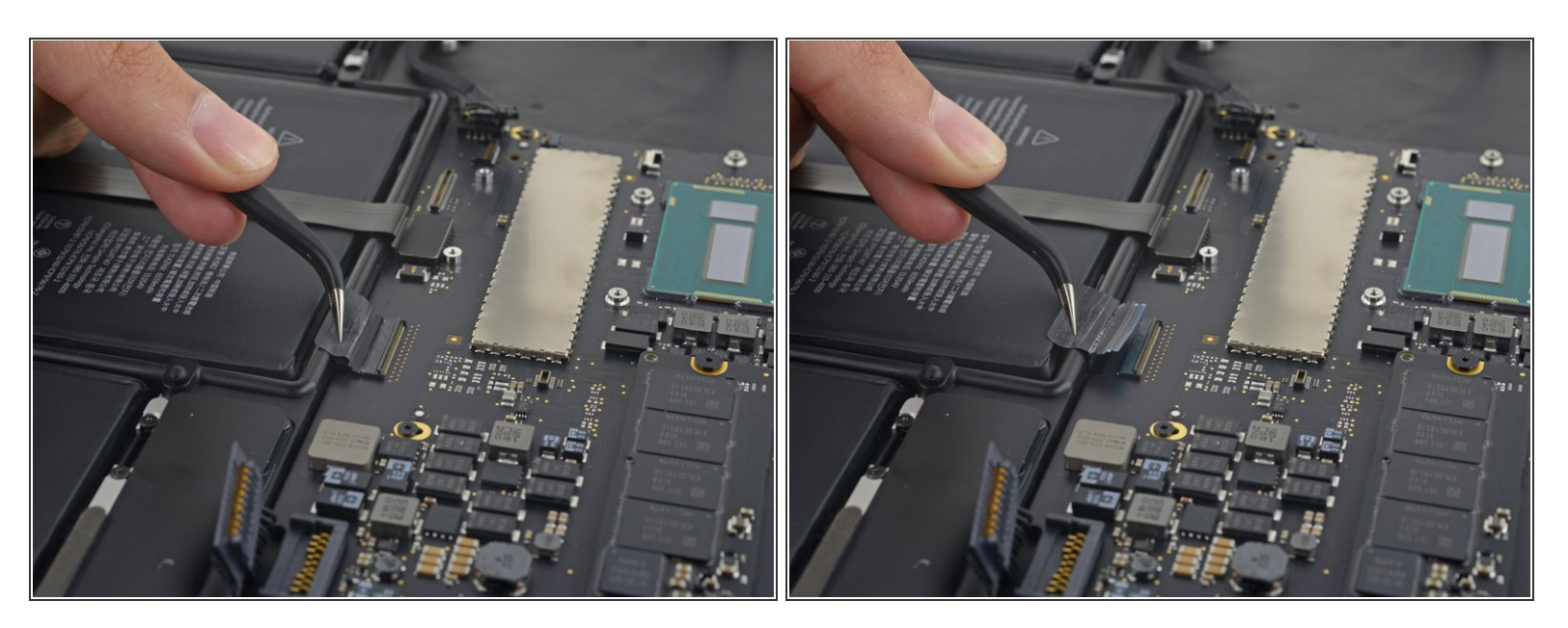

• Tirez la nappe du clavier tout droit hors de sa prise ZIF sur la carte mère.

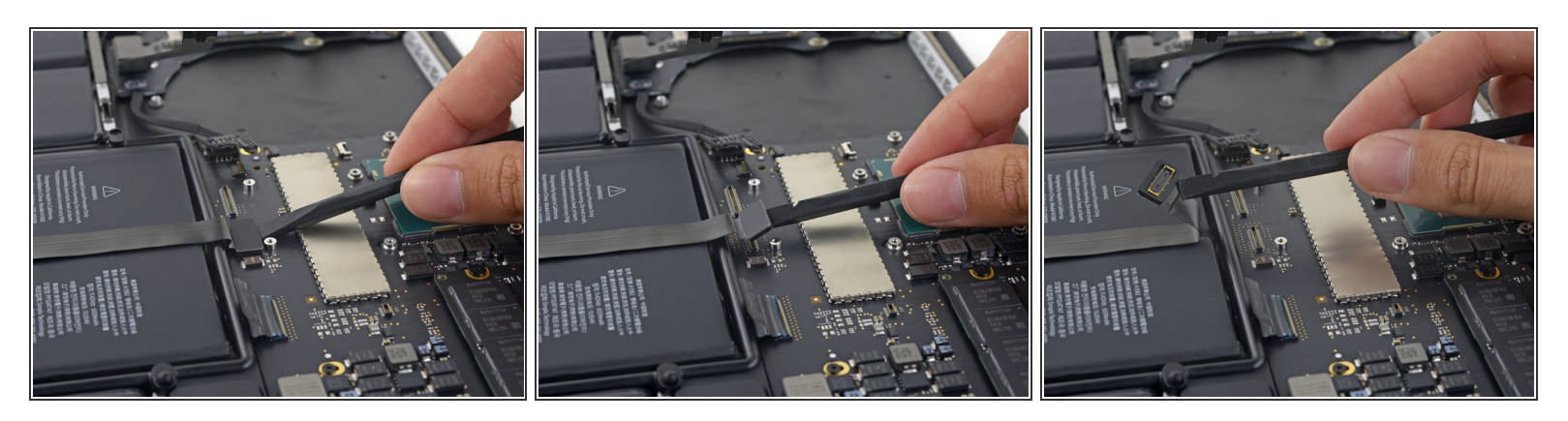

- Utilisez l'extrémité plate d'un spudger pour faire sortir le connecteur du trackpad tout droit hors de sa prise sur la carte mère.
- Repliez le câble sur la batterie pour dégager l'accès à la carte mère.

## Étape 30

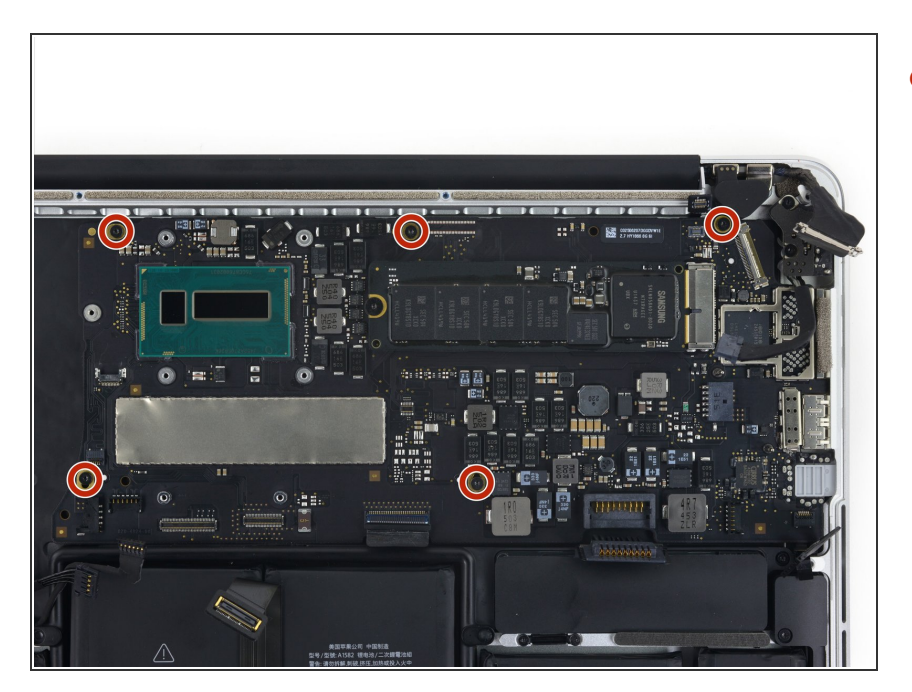

 Retirez les cinq vis Torx T5 de 3,5 mm fixant la carte mère au boîtier supérieur.

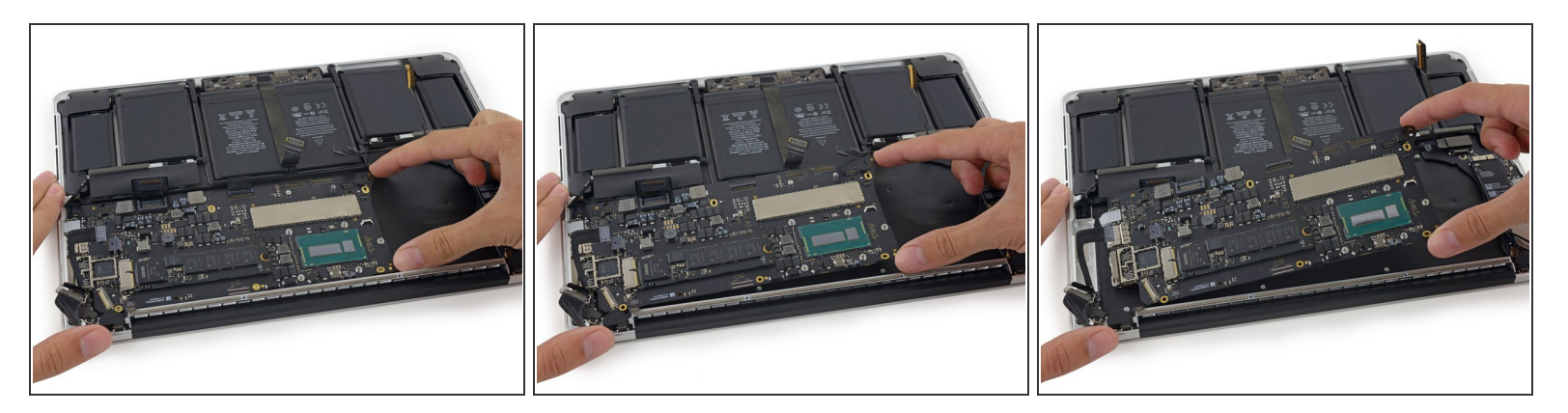

- Soulevez légèrement la carte mère du côté du processeur et tirez-la vers l'emplacement du ventilateur pour dégager les ports du bord du boîtier supérieur.
- Retirez la carte mère.

#### Étape 32 — Carte mère

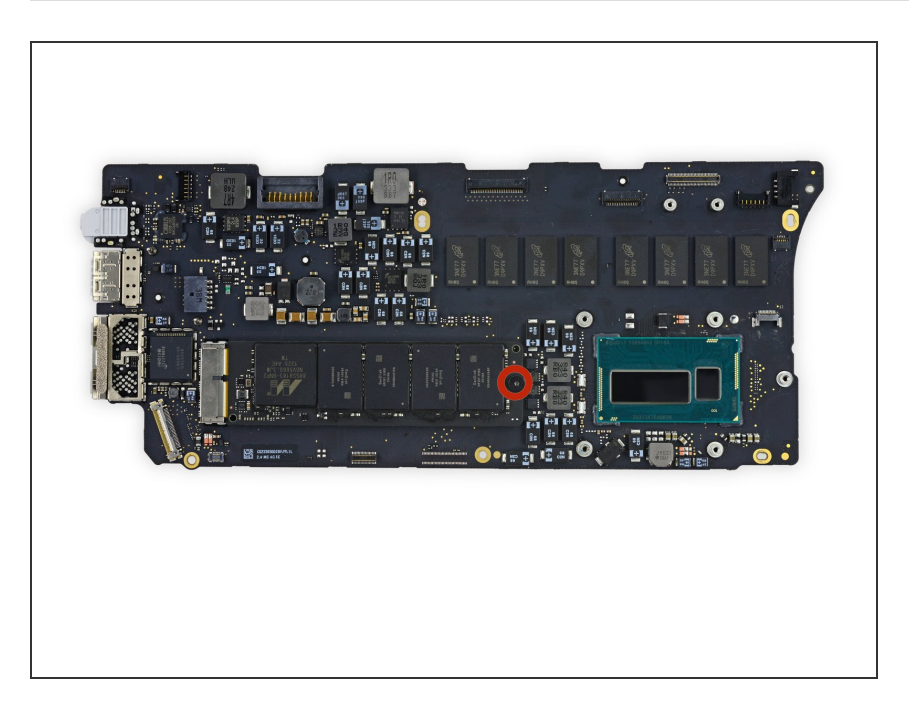

 Retirez la seule vis Torx T9 de 2,9 mm fixant le SSD à la carte mère.

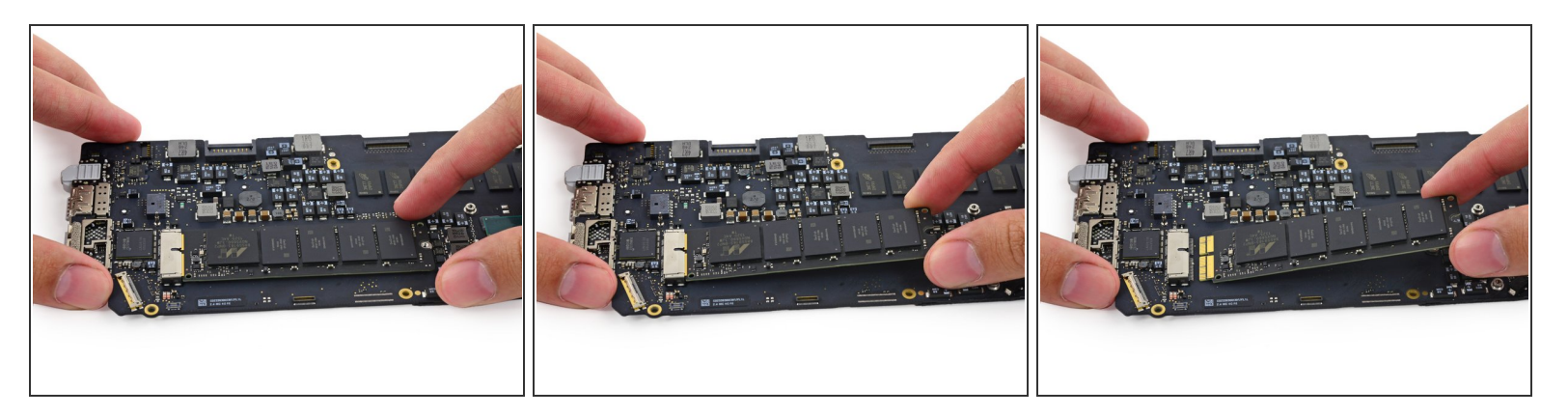

 Soulevez légèrement l'extrémité libre du SSD et tirez-le tout droit hors de sa prise sur la carte mère.

Pour réassembler votre appareil, suivez ces instructions dans l'ordre inverse.